## Add an Alumni Event to the homepage

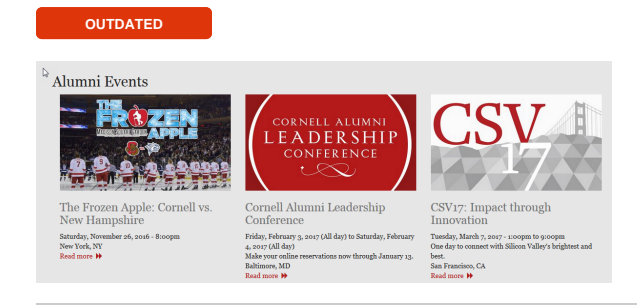

Alumni Pulse

Used for adding new Alumni Pulse items on homepage

How to remove an out dated event and add a new upcoming one.

Go to the Drupal admin page an click add Content

Select "Events"

og posts.

Article Use articles for time-sensitive content like news, press releases or blog posts. Basic page Use basic pages for your static content, such as an 'M Add a block in the c Events Add an event to the "Find Alumni Events & Groups" section on the front page. d Articl Add items to featured article carousel Feed Subscribe to RSS or Atom feeds. Creates nodes of the content type "Feed item" from feed content. Feed item This content type is being used for automatically aggregated content from feeds. Homepage Hero Slide Add image to homepage hero slider Panel A panel layout broken up into rows and columns. Static Content Sec

Add content / Create Events

MetaDescription

Make your online reservations now through January 13.

Make your online reservations now through January 13.

Description. Limit your description to about 20 words, with a maximum of 25g characters. It should not contain any HTML tags or other formating.

MetaDHINE

Corteal Hummi Leadership Conference

Total

Feren Image

Browse

CharaC Connected UBE

Enter the data in the appropriate fields and then "Browse" to your event image.

Browse to and upload the image you want

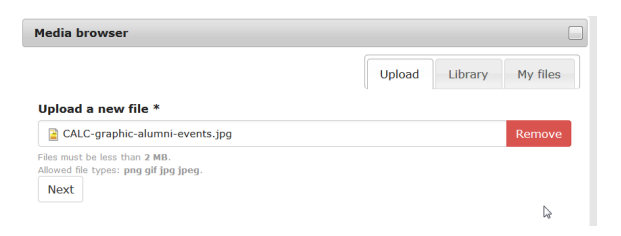

Add "Alt Text" and save

| N                                                                                                    | Upload Library My files                                                  |
|----------------------------------------------------------------------------------------------------|--------------------------------------------------------------------------|
| Name *                                                                                                    |                                                                          |
| CALC-graphic-alumni-events.jpg                                                                                             | ă.                                                                       |
| Alt Text                                                                                                    |                                                                          |
| Alternative text is used by screen readers, search e<br>you improve accessibility and search engine optimiza<br>Title Text | ngines, and when the image cannot be loaded. By adding alt tex<br>ation. |
|                                                                                                    | their mause over the image. Adding title text makes it easier to         |

| RNELL ALUMN                                                                                                    |                                                       |                                               |                                                              |                                                   |        |
|----------------------------------------------------------------------------------------------------|-------------------------------------------------------|-----------------------------------------------|--------------------------------------------------------------|---------------------------------------------------|--------|
| CALC-graphic-                                                                                                    | emove                                                 |                                               |                                                              |                                                   |        |
| events.jpg                                                                                                    |                                                       |                                               |                                                              |                                                   |        |
| dit                                                                                                    |                                                       |                                               |                                                              |                                                   |        |
| Meta)Canonical UR                                                                                                    | L                                                     |                                               |                                                              |                                                   |        |
|                                                                                                    |                                                       |                                               |                                                              |                                                   |        |
| inonical URLs are used fro<br>om different URLs. Use an<br>ccepted.                                                                                            | om the search engines, an<br>absolute path for your U | nd allow them to not r<br>URL; canonical URLs | eport duplicate titles for H<br>hat point to a different dor | TML pages that are acces<br>main are normally not | isible |
| Mata)Kaywords                                                                                                    |                                                       |                                               |                                                              |                                                   |        |
| sieta) itely itely itel                                                                                                    |                                                       |                                               |                                                              |                                                   |        |
|                                                                                                    |                                                       |                                               |                                                              |                                                   |        |
| atau a abaat abataa at Tunia                                                                                                    | The it is one contourse                               |                                               |                                                              |                                                   |        |
| nter a short abstract. Typic                                                                                                    | ally it is one sentence.                              |                                               |                                                              |                                                   |        |
| nter a short abstract. Typic                                                                                                    | ally it is one sentence.                              |                                               |                                                              |                                                   |        |
| nter a short abstract. Typic<br>featured event<br>Date                                                                                                    | ally it is one sentence.                              |                                               |                                                              |                                                   |        |
| nter a short abstract. Typic<br>] featured event<br>Date                                                                                                    | ally it is one sentence.                              |                                               |                                                              |                                                   |        |
| nter a short abstract. Typic<br>l featured event<br>Date<br>I All Day I Show                                                                                   | ally it is one sentence.                              |                                               |                                                              |                                                   |        |
| Inter a short abstract. Typic<br>featured event<br>Date<br>Ø All Day Ø Show<br>Date                                                                            | ally it is one sentence.                              |                                               |                                                              |                                                   |        |
| Inter a short abstract. Typic<br>featured event<br>Date<br>2 All Day Show<br>Date<br>02/03/2017                                                                | ally it is one sentence.                              |                                               |                                                              |                                                   |        |
| Inter a short abstract. Typic<br>I featured event<br>Date<br>I All Day I Show<br>Date<br>02/03/2017<br>E.g., 11/03/2016                                        | ally it is one sentence.                              |                                               |                                                              |                                                   |        |
| Inter a short abstract. Typic<br>I featured event<br>Date<br>02/03/2017<br>E.g., 11/03/2016<br>Date                                                            | ally it is one sentence.<br>End Date                  | 4                                             |                                                              |                                                   |        |
| ter a short abstract. Typic<br>∫ featured event<br>Date<br>02/03/2017<br>E.g., 11/02/2016<br>Date<br>02/04/2017                                                | ally it is one sentence. End Date to:                 | Q.                                            |                                                              |                                                   |        |
| nter a short abstract. Typic<br>fastured event<br>Date<br>Ø All Day Ø Show<br>Date<br>02/03/2017<br>E.g., ul/03/2016<br>Date<br>02/04/2017<br>E.g., ul/03/2016 | ally it is one sentence.  End Date to:                | 4                                             |                                                              |                                                   |        |

Add the event date(s) and time(s) or check all day

| beauon                                                                                                 |                                            |
|----------------------------------------------------------------------------------------------------|--------------------------------------------|
| Baltimore, MD                                                                                          |                                            |
| ody (Edit summary)                                                                                     |                                            |
| 🕞 Source 🔀 🔓 🛱                                                                                         | □ ♥- ◆ ◇ Q は 単                             |
| Ω 🗇 🖽 🖶 😳 Ω 🤇                                                                                          | Styles -                                   |
| B I <u>U</u> <del>S</del> ×₂ ײ                                                                         | Ix 這 := := : : : : : : : : : : : : : : : : |
| a o  #                                                                                                 |                                            |
| Format • Font •                                                                                        | Size • A• 🛛 · 🛠 🗊 🔤                        |
|                                                                                                    |                                            |
|                                                                                                    |                                            |
|                                                                                                    |                                            |
|                                                                                                    |                                            |
|                                                                                                    |                                            |
|                                                                                                    |                                            |
|                                                                                                    | I                                          |
| boly                                                                                                   | I                                          |
| body<br>witch to plain text editor                                                                     | I                                          |
| body<br>witch to plain text editor<br>Full HTML                                                        | I  More information about text formats     |
| body<br>witch to plain text editor<br>Full HTML                                                        | I . More information about text formats    |
| body<br>witch to plain text editor<br>Full HTML<br><b>rl</b>                                           | I  More information about text formats     |
| body<br>vitch to plain text editor<br>Full HTML<br><b>el</b><br>http://alumni.cornell.edu/cc           | I  More information about text formats le/ |
| body<br>witch to plain text editor<br>Full HTML<br>rl<br>http://alumni.cornell.edu/co<br>Menu settings | I  More information about text formats  k/ |

Enter the location of the event, a short description and finally the "Read More"  $\ensuremath{\mathsf{url}}$ 

Remember to click the save button

| Menu settings<br>Not in menu                            | 📄 Provide a menu link |
|---------------------------------------------------------|-----------------------|
| URL path settings<br>Automatic alias                    |                       |
| Revision information<br>No revision                     |                       |
| Comment settings<br>Open                                |                       |
| Authoring information<br>By djm6                        |                       |
| Publishing options<br>Published, Promoted to front page |                       |
|                                                         |                       |
|                                                         |                       |
| ✓ Save Preview                                          |                       |
| Open Graph meta tags (e.g. fo                           | or Facebook sharing)  |

Administration / Content

## Content

| There are security updates<br>immediately! See the <b>avai</b> | available for one or more of your modules or themes. To ensure the security of your server, you should update<br>lable updates page for more information and to install your missing updates. |   |
|----------------------------------------------------------------|----------------------------------------------------------------------------------------------------|---|
| Content Comments                                               | Files                                                                                                    |   |
| Add content                                                    |                                                                                                    |   |
| Show only items where                                          |                                                                                                    |   |
| status                                                         | any                                                                                                    | • |
| type                                                           | any                                                                                                    | - |
| <b>T</b> Filter                                                | any<br>Alumni Pulse<br>Article<br>Basic page                                                                                                    |   |
| Update options                                                 | Events Carlos Featured Article Feed Teed Teed Teed Teed Teed Teed Tee                                                                                                    |   |
| Publish selected conten                                        | Homepage Hero Silder<br>Panel<br>Static Content Section<br>celebrate block                                                                                                    |   |

| Sh            | ow only items where                                                                                                    |        |        |               |                    |      |         |
|---------------|----------------------------------------------------------------------------------------------------|--------|--------|---------------|--------------------|------|---------|
| and           | where type is Events  where     status     any  Refine     Undo     Reset                                                                         |        |        |               |                    |      | •       |
| Up            | date options                                                                                                    |        |        |               |                    |      |         |
|               | Publish selected content                                                                                                    |        |        |               |                    |      |         |
| Pr<br>De<br>M | puisin selected content<br>omote selected content to front page<br>anote selected content from front page<br>ake selected content from front page | Туре   | Author | Status        | Updated            | Ope  | rations |
| E M<br>De     | ake selected content not sticky<br>slete selected content<br>slate IIPL alian                                                                     | Events | chet   | not published | 06/17/2016 - 11:03 | edit | delete  |
|               | Count It In: Your FY16 Gift                                                                                                    | Events | djm6   | not published | 07/13/2016 - 11:29 | edit | delete  |
|               | The Frozen Apple: Cornell vs. New Hampshire                                                                                                    | Events | djm6   | published     | 09/30/2016 - 08:38 | edit | delete  |
| 10            | Homecoming 2016                                                                                                    | Events | tdnvl  | not published | 09/30/2016 - 09:36 | edit | delete  |
|               | Entrepreneurship at Cornell Celebration '16                                                                                                    | Events | chet   | not published | 10/11/2016 - 13:31 | edit | delete  |
| в             | International Spirit of Zinck's Night updated                                                                                                    | Events | djm6   | not published | 11/03/2016 - 08:31 | edit | delete  |
|               | Cornell Alumni Leadership Conference                                                                                                    | Events | djm6   | published     | 11/03/2016 - 08:32 | edit | delete  |
| н             | CSV17: Impact through Innovation                                                                                                    | Events | djm6   | published     | 11/03/2016 - 08:40 | edit | delete  |
| V             | Trustee-Council Annual Meeting 2016 new                                                                                                    | Events | tdnvl  | published     | 11/03/2016 - 08:41 | edit | delete  |

The alumni events section only shows 3 events at a time in chronological order. To make your event show you will need to "unpublish" the outdated site.

To do this, on the find content screen:

- Select "Events" from the dropdown
- Click the "Filter button"

The list below changes to show only the "Events"

Your new event automatically goes in as published, but now you need to "UN-publish" the outdated event to allow your new event to show.

- Check the checkbox next to the outdated event
- Select "Unpublish" selected content" from the dropdown
  Click the "Update" button